## メールソフト設定手順書 (Outlook 2021)

- ・お手元に「承り書」をご用意ください。
- ・事前に Outlook をインストールしてください。

2. メールアドレスを入力し、「詳細オプション」を

※右画面が表示されない場合は、最終ページをご覧

- ・Outlookのバージョンにより表現や画面構成が異なる場合があります。
- ・ご利用の製品によって設定方法が異なります。下記にてご確認ください。

## ★設定手順

1. 「Outlook」を起動します。

クリックします。

ください。

|                | 💁 Outlook              | X |
|----------------|------------------------|---|
| Х-Л/ :<br>tarc | アドレス<br>D@okbnet.ne.jp |   |
|                | 詳細オブション 🗸              |   |
|                | 接続                     |   |

0

 「自分で自分のアカウントを手動で設定」にチェックし 「接続」をクリックします。

| メール アドレ | <b>Outlook</b>                         | × |
|---------|----------------------------------------|---|
| taro@c  | okbnet.ne.jp                           |   |
|         | 詳細オブション ▲<br>✓ 目分で目分のアカウントを手動で設定<br>投続 | 1 |
|         |                                        |   |

4. 「POP」をクリックします。

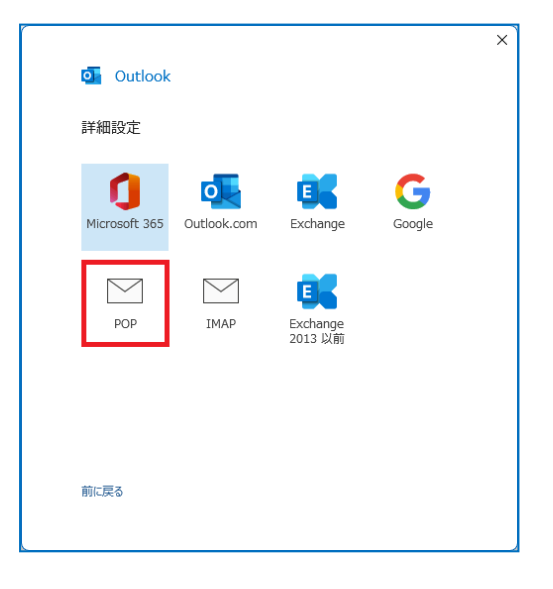

5. 下記の表を参照し、サーバー情報を入力します。 「次へ」をクリックします。

|                                                    | ×        |
|----------------------------------------------------|----------|
| POP アカウントの設定                                       |          |
| taro@okbnet.ne.jp                                  | (別のユーザー) |
|                                                    |          |
| 受信メール                                              | 4 L      |
| サーハー sp.okbnet.ne.jp                               | N-P 110  |
| □ このサーバーでは暗号化された接続 (SSL/TLS) が必要                   | ₹        |
| <ul> <li>セキュリティで保護されたパスワード認証 (SPA) でのログ</li> </ul> | オンが必要    |
| 送信メール                                              |          |
| サーバー gw.okbnet.ne.jp                               | ポート 587  |
| 暗号化方法 対 、                                          |          |
|                                                    | オンが必要    |
|                                                    | 177725   |
| □ 既存のデータ ファイルを使用                                   |          |
| *                                                  | 83       |
|                                                    |          |
|                                                    |          |
|                                                    |          |
| 前に戻る                                               | 次へ       |
|                                                    |          |
|                                                    |          |
|                                                    |          |

| 受信 | 言メール                                  |                                                                                                    |
|----|---------------------------------------|----------------------------------------------------------------------------------------------------|
|    | サーバー                                  | <ul> <li>■ウイルスチェック「無」の場合</li> <li>sp.利用ドメイン名</li> <li>例)</li> <li>sp.example.co.jp</li> </ul>          |
|    |                                       | ■ウイルスチェック「有」の場合<br><u>vsp</u> .利用ドメイン名<br>例)<br>vsp.example.co.jp                                      |
|    |                                       | <u>vsp</u> .okbnet.ne.jp                                                                               |
|    | ポート                                   | 110                                                                                                    |
|    | このサーバーでは暗号化された接続(SSL/TLS)が<br>必要      | チェックしない                                                                                                |
|    | セキュリティで保護されたパスワード認証(SPA)<br>でのログオンが必要 | チェックしない                                                                                                |
| 送信 | 言メール                                  |                                                                                                    |
|    | サーバー                                  | ■ウイルスチェック「無」の場合<br><b>gw.利用ドメイン名</b><br>例)<br>gw.example.co.jp<br>gw.okbnet.ne.jp                      |
|    |                                       | ■ウイルスチェック「有」の場合<br><b>火gw.和用ドメイン名</b><br>例)<br><u>v.gw</u> .example.co.jp<br><u>v.gw</u> .okbnet.ne.jp |
|    | ポート                                   | 587                                                                                                    |
|    | 暗号化方法                                 | なし                                                                                                    |
|    | セキュリティで保護されたパスワード認証(SPA)              | チェックしない                                                                                                |
|    | でのログオンが必要                             |                                                                                                    |

6.「パスワード」に承り書に記載のパスワード(※) を入力し、「接続」をクリックします。
※ご自身で変更された場合は、変更後のパスワード を入力

|                                   | ×        |
|-----------------------------------|----------|
| POP アカウントの設定<br>taro@okbnet.ne.jp | (別のユーザー) |
| パスワード                             |          |
| *****                             | 0        |
|                                   |          |
|                                   |          |
|                                   |          |
|                                   |          |
|                                   |          |
|                                   |          |
|                                   |          |
|                                   |          |
|                                   |          |
| 前に戻る                              | 接続       |
|                                   |          |
|                                   |          |

「ユーザー名」を承り書に記載のユーザ名に修正し、
 「OK」をクリックします。

| インタ        | ーネット電子メール - | taro@okbnet.ne.jp     | $\times$ |
|------------|-------------|-----------------------|----------|
| <b>?</b> > | 次のサーバーのア    | カウント名とパスワードを入力してください。 |          |
| 20         | サーバー        | sp.okbnet.ne.jp       |          |
|            | ユーザー名(U):   | tar123                |          |
|            | パスワード(P):   | *****                 |          |
|            | ☑ パスワードをバ   | スワード一覧に保存する(S)        |          |
|            |             | OK キャンセ               | IL       |

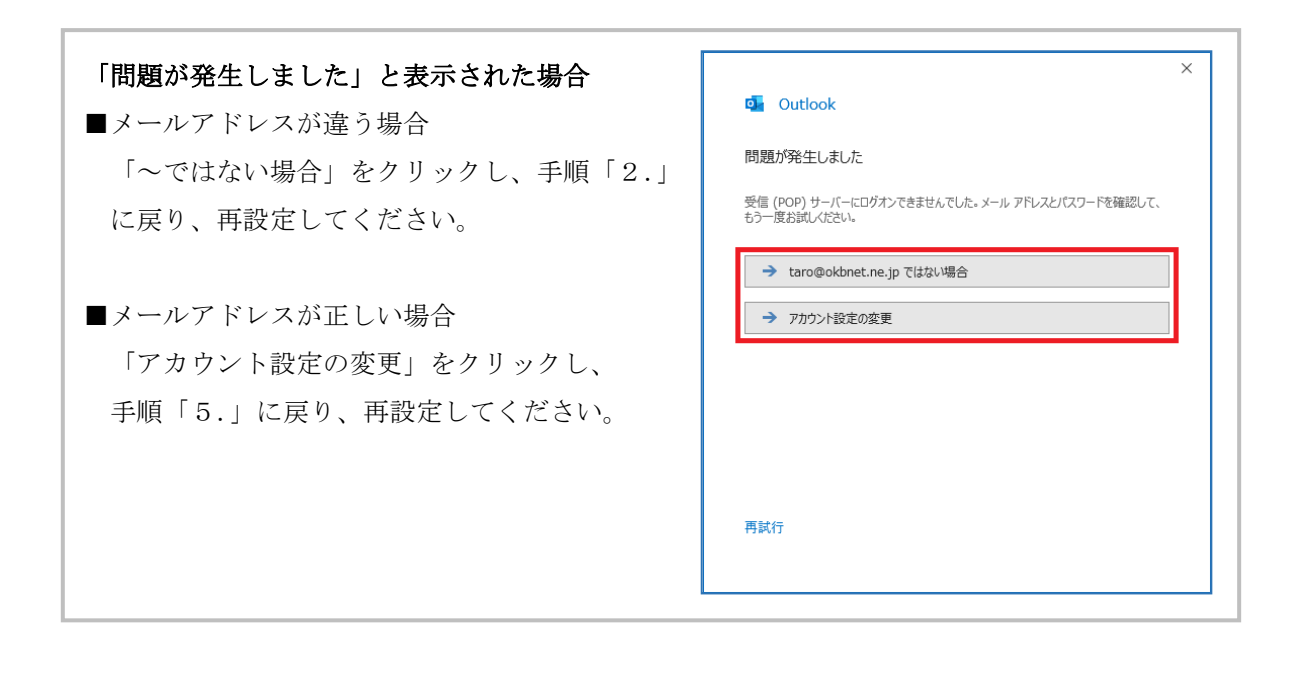

S. 「Outlook Mobile をスマートフォンにも設定する」
 のチェックを外し、「完了」をクリックします。

| アカウント          | が正常に追加されました                                                    |
|----------------|----------------------------------------------------------------|
| $\searrow$     | POP<br>infotest@okbnet.ne.jp                                   |
|                |                                                                |
|                |                                                                |
|                |                                                                |
|                |                                                                |
| 別のメール          | アドレスを追加                                                        |
| 別のメール<br>メール フ | アドレスを追加<br>アドレス 次へ                                             |
| 別のメール<br>メール フ | アドレスを追加<br>アドレス 次へ<br>詳細オプション ヘ                                |
| 別のメール<br>メール フ | アドレスを追加<br>アドレス 次へ<br>詳細オプション へ<br>マ 自分で自分のアカウントを手動で設定         |
| 別のメール フ        | アドレスを追加<br>アドレス<br><del>詳細オプション ▲</del><br>図 自分で自分のアカウントを手動で設定 |

9. 「ファイル」をクリックします。

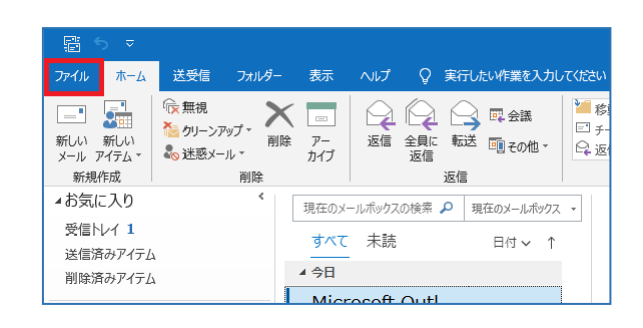

「アカウント設定」-「プロファイルの管理」
 をクリックします。

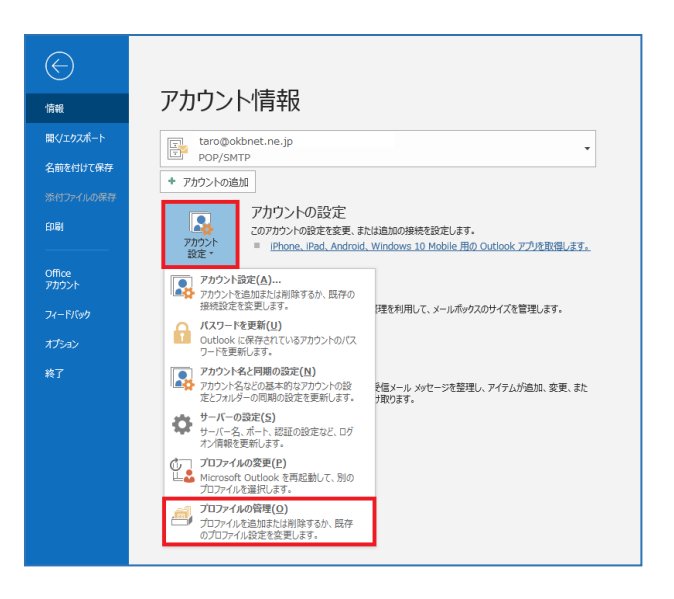

11. 「電子メールアカウント」をクリックします。

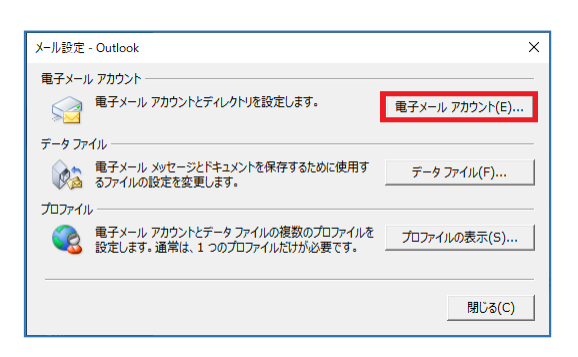

「メール」タブをクリックします。
 OKBNET のご利用アカウントを選択し、「変更」
 をクリックします。

| P かつントを追加または制除できます。また、アカウントを選択してその設定を変更できます。                                                                                                    | 電子メール アカウント                  |                                                                                                    |   |
|----------------------------------------------------------------------------------------------------|------------------------------|----------------------------------------------------------------------------------------------------|---|
|                                                                                                    | アカウントを追加また(                  | は削除できます。また、アカウントを選択してその設定を変更できます。                                                                                             |   |
|                                                                                                    |                              |                                                                                                    |   |
| <ul> <li>● 新規(N) 没 修復(R) (学 変更(A)) ② 配定に認定(D) ▲ 新協(M) ◆ ◆</li> <li>名前</li> <li>② taro@okbnet.ne.jp</li> <li>● OP/SMTP (送信で使用する数定のアカウント)</li> <li>● DP/SMTP (送信で使用する数定のアカウント)</li> <li>■ UP/SMTP (送信で使用する数定のアカウント)</li> </ul>                                                                                                    | ール データファイル F                 | RSS フィード SharePoint リスト インターネット予定表 公開予定表 アドレス帳                                                                                |   |
| 名前 増現<br>● taro@okbnet.ne.jp POP/SMTP (送信で使用する設定のアカウント)<br>単パしたアカウントでは、新しい以ッセージを次の場所に配信します:<br>フォルダーの変更(F) taro@okbnet.ne.jp/契信トレイ<br>データファイル: C:¥Users¥NB¥Documents¥Outlook ファイル¥taro@okbnet.ne.jp.pst                                                                                                    | 🧃 新規(N)  🏵 修繕                | 壤(R) 🚰 変更(A) 🖉 既定に設定(D) 🗙 削除(M) 🔹 🛎                                                                                           |   |
| ◆ taro@okbnet.ne.jp POP/SMTP (送信で使用する既定のアカウント) ◆ taro@okbnet.ne.jp ● UDP/SMTP (送信で使用する既定のアカウント) ■ UDP/SMTP (送信で使用する既定のアカウント) ■ UDP/SMTP (送信で使用するUDP/SMTP (送信で使用する既定のアカウント) ■ UDP/SMTP (送信で使用するUDP/SMTP (UDP/SMTP (UDP | 名前                           |                                                                                                    |   |
| 訳したアカウントでは、新しいメッセージを次の場所に配信します:<br>フォルターの変更(F) taro@okbnet.ne.jp¥受信トレイ<br>データファイル: C:¥Users¥NB¥Documents¥Outlook ファイル¥taro@okbnet.ne.jp.pst                                                                                                    | taro@okbnet.ne.j             | ip POP/SMTP (送信で使用する既定のアカウント)                                                                                                 |   |
| 訳したアカウントでは、新しいVorセージを次の場所に配信します:<br>フォルダーの変更(F) <b>taro@okbnet.ne.jp?受信トレイ</b><br>データ ファイル: C:¥Users¥NB¥Documents¥Outlook ファイル¥taro@okbnet.ne.jp.pst                                                                                                    |                              |                                                                                                    |   |
| 設したアカウントでは、新しいメッセージを次の場所に配信します:<br>フォルダーの変更(F) taro@okbnet.ne.jp <b>y受信トレイ</b><br>データファイル: C:¥Users¥NB¥Documents¥Outlook ファイル¥taro@okbnet.ne.jp.pst                                                                                                    |                              |                                                                                                    |   |
| 訳Uたアカウントでは、新しいソッセージを次の場所に配信します:<br>フォルダーの変更(F) taro@okbnet.ne.jp/受信トレイ<br>データファイル: C:¥Users¥NB¥Documents¥Outlook ファイル¥taro@okbnet.ne.jp.pst                                                                                                    |                              |                                                                                                    |   |
| 駅Uルアカウントでは、新レいジッセージを次の場所に記信します:<br>フォルターの変更(F) taro@okbnet.ne.jp/受信トレイ<br>データ ファイル: C:¥Users¥NB¥Documents¥Outlook ファイル¥taro@okbnet.ne.jp.pst                                                                                                    |                              |                                                                                                    |   |
| 訳したアカウントでは、新しいめマーンを次の場所に配信します:<br>フォルラーの変更(デ) taro@okbnet.ne.jp <b>y受信トレイ</b><br>データ ファイル: C:¥Users¥NB¥Documents¥Outlook ファイル¥taro@okbnet.ne.jp.pst                                                                                                    |                              |                                                                                                    |   |
| IRUにアカウントでは、新しいメッセーシを次の場所に配置します:<br>フォルダーの変更(F)<br>taro@okbnet.ne.jp¥受債トレイ<br>データファイル: C:¥Users¥NB¥Documents¥Outlook ファイル¥taro@okbnet.ne.jp.pst                                                                                                    |                              |                                                                                                    |   |
| フォルダーの変更(F) taro@okbnet.ne.jp/受信トレイ<br>データ ファイル: C:¥Users¥NB¥Documents¥Outlook ファイル¥taro@okbnet.ne.jp.pst                                                                                                    |                              |                                                                                                    |   |
| データファイル: C:¥Users¥NB¥Documents¥Outlook ファイル¥taro@okbnet.ne.jp.pst                                                                                                    |                              | fしいメッセージを次の場所に配信します:                                                                                                    |   |
|                                                                                                    | 訳したアカウントでは、新<br>フォルダーの変更(F)  | 1しいシッセージを次の場所に配信します:<br>taro@okbnet.ne.jay受告トレイ                                                                               |   |
|                                                                                                    | 封沢したアカウントでは、新<br>フォルダーの変更(F) | 10.0%セージを次の場所に配信します:<br><b>taro@okhet.e.jt9受信レイ</b><br>データ 7×10.1°34 lear XBNB/DorgamentsX0.0510x 7×10.3510mの&kthet.ne.tn.ne. |   |
|                                                                                                    | 註沢したアカウントでは、新<br>フォルダーの変更(F) | 1しいメッセージを次の場所に配信します:<br><b>taro@okbnet.ne.jp¥受信トレイ</b><br>データファイル: C:¥Users¥NB¥Documents¥Outlook ファイル¥taro@okbnet.ne.jp.psl   | : |
|                                                                                                    | 註沢したアカウントでは、新<br>フォルダーの変更(F) | iしいジッセージを次の場所に配信します:<br><b>taro@okbnet.ne.jp没受店レイ</b><br>データファイル: C:¥Users¥NB¥Documents¥Outlook ファイル¥taro@okbnet.ne.jp.psl    | : |
|                                                                                                    | ŧ沢したアカウントでは、新<br>フォルターの変更(F) | iしいシッセージを次の場所に配信します:<br><b>taro@okbnet.ne.jp?受告トレイ</b><br>データファイル: C:¥Users¥NB¥Documents¥Outlook ファイル¥taro@okbnet.ne.jp.psl   | : |

 13. 下記の表を参照して設定を行い、「詳細設定」を クリックします。

| 名前              | 任意の名前を入力 |
|-----------------|----------|
| [次へ]をクリックしたらアカウ | チェック外す   |
| ント設定を自動的にテストする  |          |

| アカウントの変更<br>POP と IMAP のアカウント設定<br>お使いのアカウントのメールサー/ | (-の設定を入力してください。                        | ×                                                         |
|-----------------------------------------------------|----------------------------------------|-----------------------------------------------------------|
| ユーザー情報                                              |                                        | アカウント設定のテスト                                               |
| 名前(Y):                                              | 共立 太郎                                  | アカウントをテストして、入力内容が正しいかどうかを確認することをお勧め<br>します。               |
| 電子メール アドレス(E):                                      | taro@okbnet.ne.jp                      | 0077                                                      |
| サーバー情報                                              |                                        | アカウント設定のテスト(T)                                            |
| アカウントの種類(A):                                        | POP3 V                                 |                                                           |
| 受信メール サーバー(I):                                      | sp.okbnet.ne.jp                        | <ul> <li>[次へ]をクリックしたらアカワント設定を目動的にテストする<br/>(S)</li> </ul> |
| 送信メール サーバー (SMTP)(O):                               | gw.okbnet.ne.jp                        |                                                           |
| メール サーバーへのログオン情報                                    |                                        |                                                           |
| アカウント名(U):                                          | tar123                                 |                                                           |
| パスワード(P):                                           | ******                                 |                                                           |
| ☑/(ス)                                               | ワードを保存する(R)                            |                                                           |
| □メール サーバーがセキュリティで保<br>ている場合には、チェック ポックスを            | 機されたパスワード認証 (SPA) に対応し<br>オンにしてください(Q) | 詳細設定(M)                                                   |
|                                                     |                                        | < 戻る(B) 次へ(N) > キャンセル ヘルプ                                 |

 14.「詳細設定」タブをクリックします。
 「サーバーにメッセージのコピーを置く」のチェックを 外します。(任意)
 「OK」をクリックします。

| インターネット電子メール設定                                                                                                    | ×   |
|----------------------------------------------------------------------------------------------------|-----|
| 全般 送信サーバー 詳細設定<br>サーバーのボート番号<br>受信サーバー (POP3)(1): 110 標準設定(D)<br>□ このサーバーでは暗号化された接続 (SSL/TLS) が必要(E)<br>送信サーバー (SMTP)(O): 587               |     |
| 使用する暗号化接続の種類(C): なし<br>サーバーのタイムアウト(T)<br>短い 長い 1分<br>配信<br>□サーバーにメッセージのコピーを置く(L)<br>○サーバーから削除する(R) 14 日後<br>□[削除済みアイテム]から削除されたら、サーバーから削除(M) |     |
|                                                                                                    |     |
| OK ≠r>t                                                                                                    | ZJL |

15. 「次へ」をクリックします。

| ユーザー情報                                   |                                        | アカウント設定のテスト                                                |
|------------------------------------------|----------------------------------------|------------------------------------------------------------|
| 名前(Y):                                   | 共立 太郎                                  | アカウントをテストして、入力内容が正しいかどうかを確認することをお構                         |
| 電子メール アドレス(E):                           | taro@okbnet.ne.jp                      | 049.                                                       |
| サーバー情報                                   |                                        | アカウント設定のテスト(T)                                             |
| アカウントの種類(A):                             | POP3                                   |                                                            |
| 受信メール サーバー(I):                           | sp.okbnet.ne.jp                        | <ul> <li>[パヘ] をクリックしたらアカウント設定を目動的にテストする<br/>(S)</li> </ul> |
| 送信メール サーバー (SMTP)(O):                    | gw.okbnet.ne.jp                        |                                                            |
| メール サーバーへのログオン情報                         |                                        |                                                            |
| アカウント名(U):                               | tar123                                 |                                                            |
| パスワード(P):                                | ******                                 |                                                            |
| 2/25                                     | ワードを保存する(R)                            |                                                            |
| 」メール サーバーがセキュリティで保<br>ている場合には、チェック ポックスを | 鍵されたパスワード認証 (SPA) に対応し<br>オンにしてください(Q) | 詳細說定(M).                                                   |

## 16. 「完了」をクリックします。

| アカウントの変更                       |            | ×   |
|--------------------------------|------------|-----|
| to the second second           |            |     |
| アカウントのセットアップに必要な情報がすべて入力されました。 |            |     |
|                                |            |     |
|                                |            |     |
|                                |            |     |
|                                |            |     |
|                                |            |     |
|                                |            |     |
|                                |            |     |
|                                | < 戻る(B) 完了 | ヘルプ |

以上で、メールの設定は完了です。

※「Outlook」を一旦終了し、「Outlook」を起動してからメールをご利用ください。

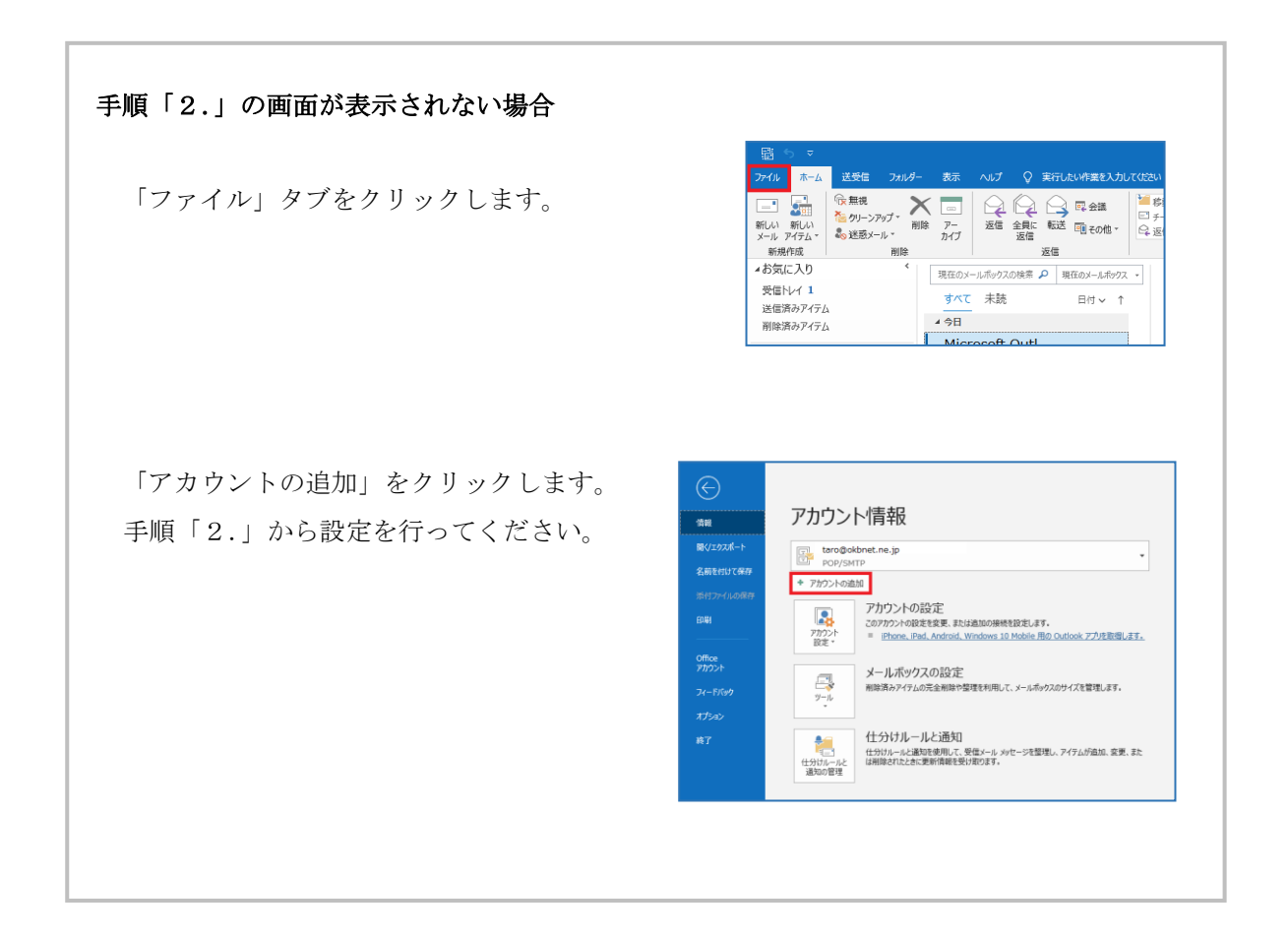

 共立コンピューターサービス株式会社 インターネット事務局(サポート時間:平日9:00~17:00)

 TEL
 0584-77-2804
 FAX
 0584-77-2844

 E-mail
 info@okbnet.ne.jp
 URL
 https://www.okbnet.ne.jp/